# Sådan logger du på OneNote

## Dette forudsætter, at din lærer har oprettet en notesbog til dit fag.

Åbn en browser (f.eks. Chrome) og skriv "office.com" Klik på "Log på"

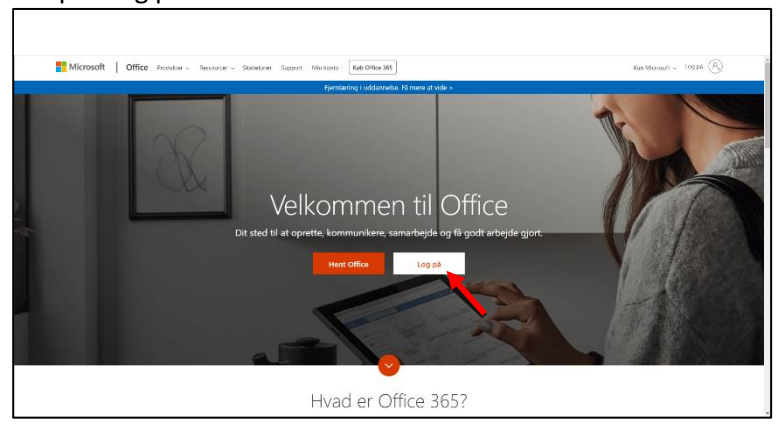

Skriv din skolemail (xxxxx@elev.fgumv.dk - xxxxx er dit brugernavn til Uni-login)

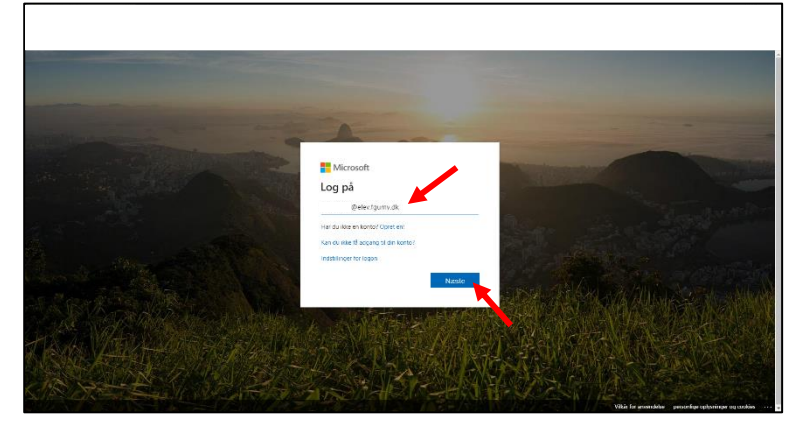

Skriv din adgangskode

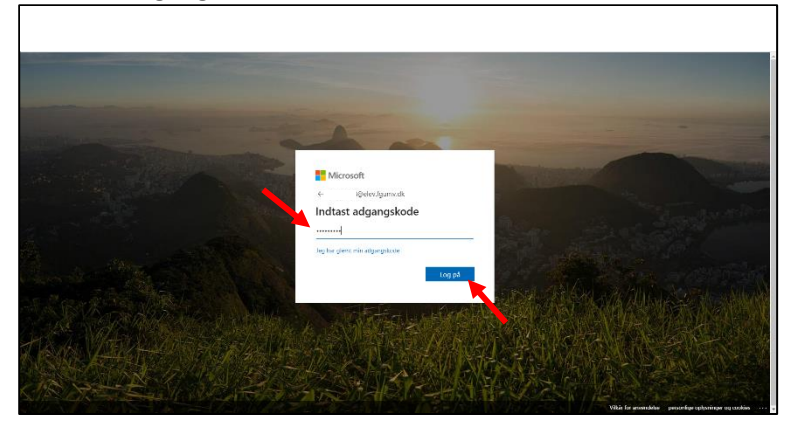

### Klik på "OneNote"

| iii Office 365 |                                                                                                    |               |          | 🔎 Soj    |       |            |         |            |          |                       |               | ¢ | 0        | ? |
|----------------|----------------------------------------------------------------------------------------------------|---------------|----------|----------|-------|------------|---------|------------|----------|-----------------------|---------------|---|----------|---|
|                | Godaften                                                                                                    |               |          |          |       |            |         |            |          | Installér Office \vee |               |   |          |   |
|                | +                                                                                                    | 0             | •        | <b>W</b> | 2     | 1          | 8       | 4          | <b>1</b> | 5                     | $\rightarrow$ |   |          |   |
|                | Start ny                                                                                                    | Outlook       | OneDrive | Word     | Excel | PowerPoint | OneNote | ShanePoint | Teams    | Smiry                 | Alle apps     |   |          |   |
|                | Seneste Fasi                                                                                                    | ilgjarte Dell | med mig  | Udforsk  |       |            | Τ       |            |          |                       |               |   |          |   |
|                |                                                                                                    |               |          |          |       |            |         |            |          |                       |               |   |          |   |
|                | Uel og smarktejd med andre i som at lammer (ange ag dal da operten til yn diskument eller<br>combine der hentil for at upshark og linne.<br>Ny |               |          |          |       |            |         |            |          |                       |               |   |          |   |
|                |                                                                                                    |               |          |          |       |            |         |            |          |                       |               |   | - Coodby | 4 |

#### Klik på feltet "Delt med mig" Klik på notesbogen

| III OneNote                                                              | ₽ Søg                                 | ₽ @ ? ●                              |
|--------------------------------------------------------------------------|---------------------------------------|--------------------------------------|
| + Ny notesbog                                                            | 4                                     | Nye notesbager gemmes på: 📥 OneDrive |
| Seneste Fastgjorte Mine notesbøger                                       | Delt med mig Klassenotesbøger Udforsk | $\overline{a}$ $\vee$                |
| Værksted kommunikation og medie<br>fgurv-my.sharepoint.com » » Documents | Gassenotesbøger 6 minutter siden      |                                      |
|                                                                          |                                       | Mere i OneDrive $ ightarrow$         |
|                                                                          |                                       |                                      |
|                                                                          |                                       |                                      |
|                                                                          |                                       |                                      |
|                                                                          |                                       |                                      |
|                                                                          |                                       |                                      |
|                                                                          |                                       |                                      |
|                                                                          |                                       |                                      |
|                                                                          |                                       |                                      |
|                                                                          |                                       |                                      |
|                                                                          |                                       | Feedback                             |

## Din notesbog er nu klar til brug